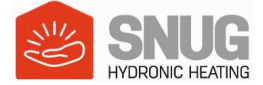

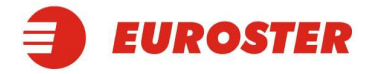

# Průvodce nakonfigurace aplikace EUROSTER SMART

Aplikace EUROSTER SMART je určena pro inteligentní termostat Euroster 0101 SMART. Než budete pokračovat v instalaci a konfiguraci, ujistěte se, že je vaše zařízení připojeno k vaší WiFi síti (podporuje frekvenci 2,4 GHz).

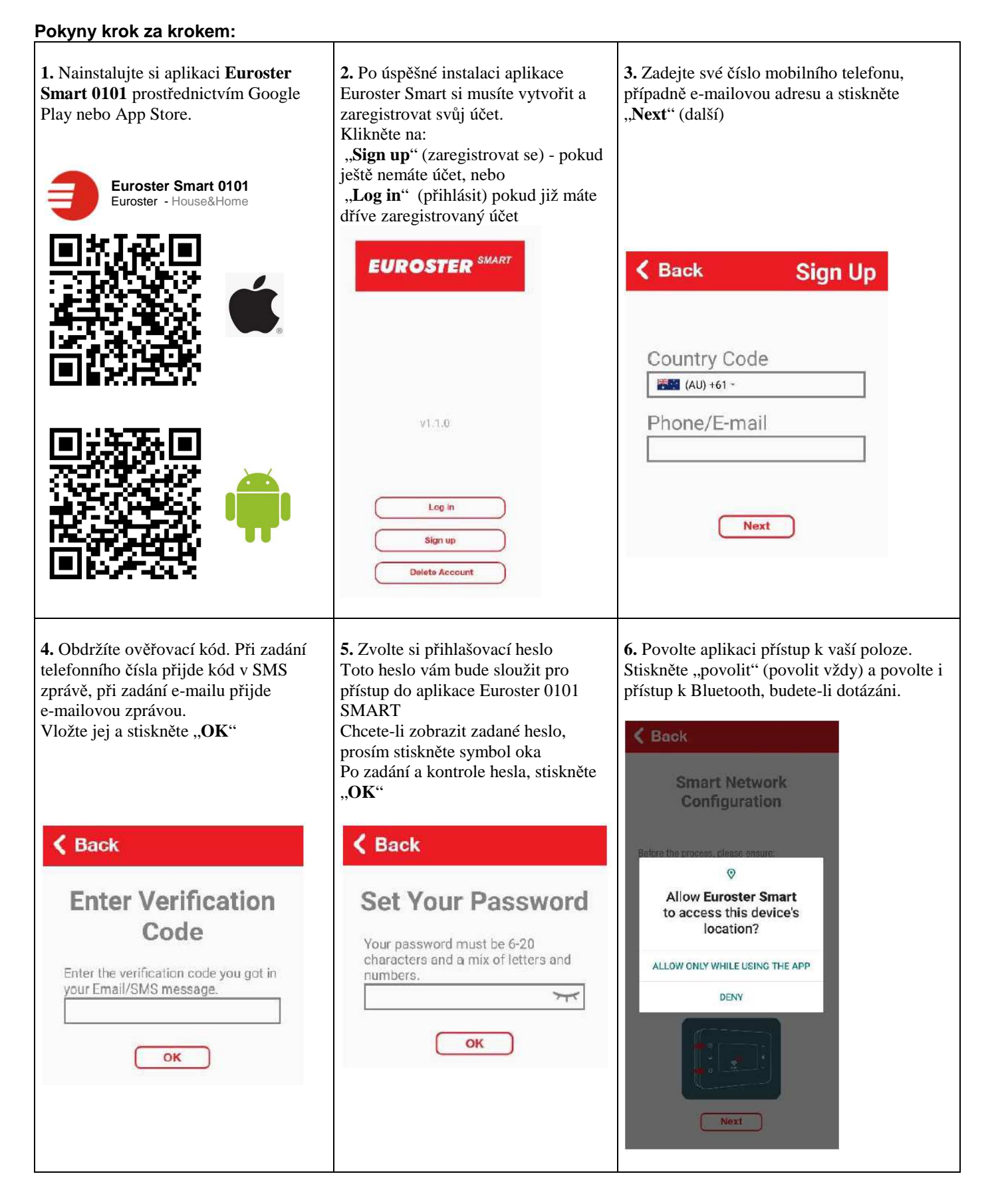

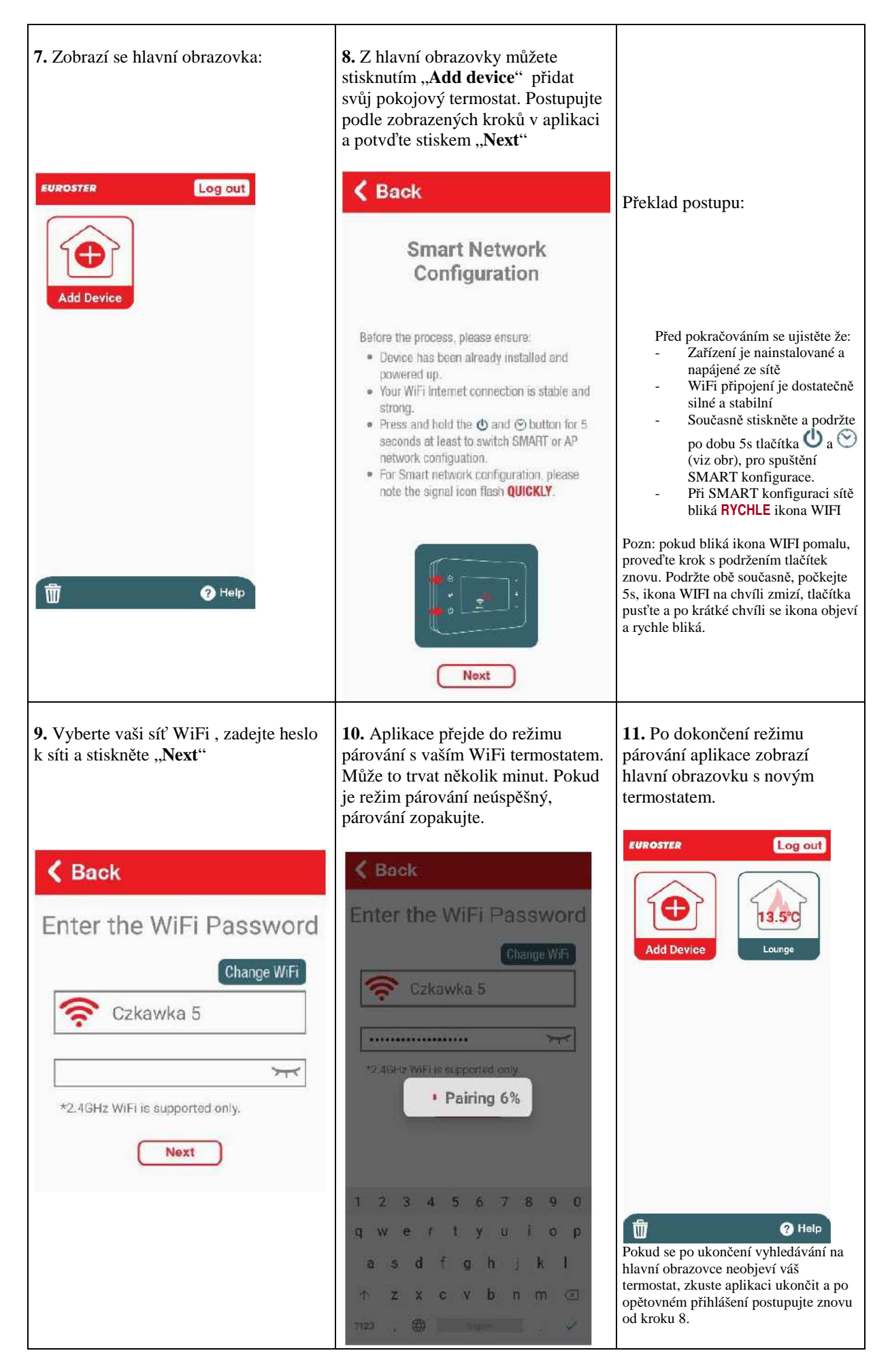

# Gratulujeme! Nyní můžete ovládat domácí teplotu prostřednictvím aplikace odkudkoli!

# CHYTRÁ APLIKACE EUROSTER – NÁVOD K POUŽITÍ

## 1. HLAVNÍ MENU:

Kliknutím na ikonu konkrétního termostatu se zobrazí tato nabídka:

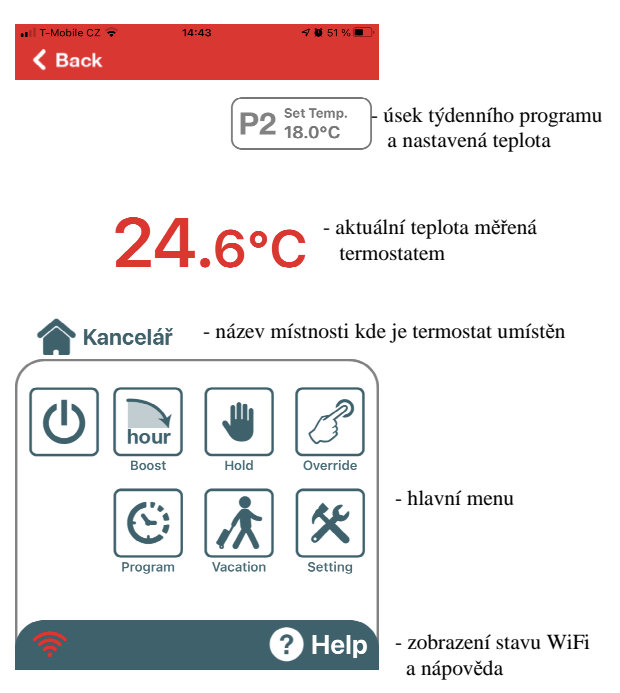

| C        | Vypnutí přístroje (zapnutí protizámrzné teploty) |
|----------|--------------------------------------------------|
| hour     | Prodloužení aktuálního úseku programu            |
| Hold     | Stálá teplota                                    |
| Override | Dočasná teplota                                  |
| Program  | Nastavení týdenního programu                     |
| Vacation | Režim Dovolená                                   |
| Setting  | Nastavení                                        |

# POPIS JEDNOTLIVÝCH FUNKCÍ

#### Boost – prodloužení programového úseku

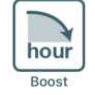

Pomocí této volby lze prodloužit aktuální úsek týdenního programu o 1, 2 nebo 3 hodiny. Příklad: Ve 22:00 je termostat naprogramován ke změně teploty z 24°C na noční teplotu 18°C. V místnosti však probíhá oslava, která se určitě protáhne až do půlnoci. Pomocí této funkce tedy prodloužíte stávající program o 3h a ke změně teploty dojde až v 01:00 ráno.

#### Hold - trvalé udržování teploty

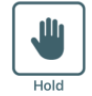

Pomocí této volby nastavíte teplotu, kterou termostat nepřetržitě udržuje. Je-li funkce aktivní, týdenní program je až do jejího ukončení vyřazen. Po ukončení funkce se týdenní program obnoví.

# Override – dočasná změna teploty

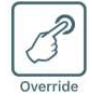

Pomocí této volby nastavíte teplotu, kterou termostat udržuje pouze po dobu trvání aktuálního časového úseku týdenního programu. Jakmile termostat dosáhne dalšího programového úseku, vrátí se teplota na hodnotu přednastavenou v týdenním programu.

# Program – nastavení týdenního programu

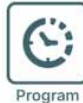

Regulátor má výrobcem naprogramované rozsahy, které lze libovolně měnit. Je možné naprogramovat až 4 nebo 6 rozsahů s různými teplotami pro každý den. Přednastavený den lze libovolně kopírovat do dalších dnů.

Vyberte 4 nebo 6 změn teploty za den:

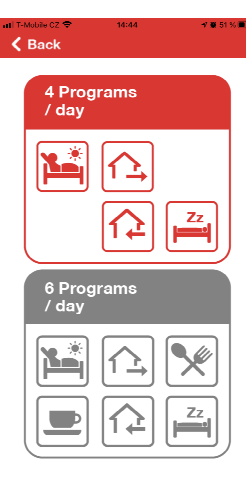

Upravte si program dle svých požadavků:

| all T-Mobile CZ ♥ | 14:48                | -17 🐺 51 % 🔳 🕞    |
|-------------------|----------------------|-------------------|
| 06:00 21.0°C      | 08:00 18.0°C         | 12:00 21.0°C      |
| 14:00 17.0°C      | 18:00 21.0°C         | 22:00 16.0°C      |
| Mon.              | Tue. Wec<br>Sat. Sur | i. Thu.<br>. Copy |
| Time              |                      |                   |
| Temperatu         | ire                  | _                 |
|                   | -                    |                   |

1) Vyberte den v týdnu který chcete nastavit 2) Kliknetě na časový úsek který chete upravit 3) Posuvníkem Time změňte čas začátku úseku 4) Posuvníkem Temperature nastavte teplotu pro tento úsek 5) Nastavte všechny požadované úseky pro tento den 6) Stejným způsobem nastavte i ostatní dny

# Funkce "Copy" (kopírování dne):

- Klikněte na den, který chete 1) kopírovat.
- Klikněte na "Copy" 2)
- 3) Nyní kliknutím označte všechny dny, do kterých chcete nastavený program zkopírovat a potvrďte

### Vacation - režim dovolená

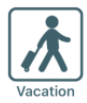

V případě, že se z objektu vzdálíte na delší dobu, lze pomocí této funkce nastavit teplotu, která bude v objektu udržována po celou dobu vaší nepřítomnosti. Lze nastavit začátek (Leave) a konec (Return) dovolené a požadovanou teplotu. Po skončení režimu se přístroj vrátí zpět k týdennímu programu.

#### Setting - nastavení

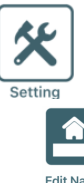

V tomto menu lze upravit pojmenování jednotlivých zařízení (Edit Name), nastavit kolibraci teploty (Temp. Adjust), sdílet ovládání zařízení s jinými uživateli (Share Device) a nastavit funkci geolokace (Geolocation).

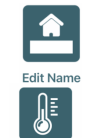

Vyberte zařízení, které chcete přejmenovat, napište nový název a potvrďte

Temp. Adjus

Pokud se měřená teplota liší od skutečné, lze ji upravit v rozsahu -3 až  $+3^{\circ}$ C. Na displeji termostatu se zobrazí upravená hodnota. Termostat poté reguluje podle této nové teploty.

Slouží ke zpřístupnění ovládání termostatu dalším uživatelům aplikace Euroster. Např. další člen rodiny, spolupracovník, nájemník... Zadejte e-mail, nebo telefonní číslo přidaného uživatele, na které mu přijde potvrzovací kód k zadání v jeho aplikaci.

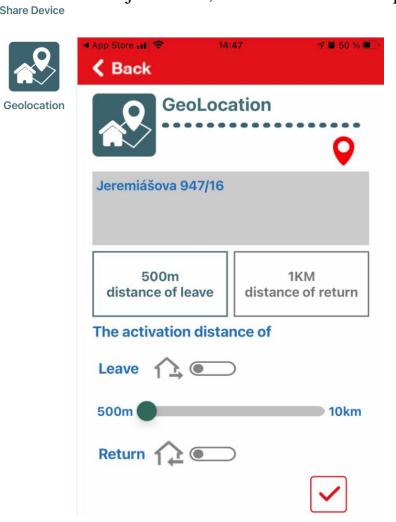

Funkce umožňuje nastavit vzdálenosti od místa, kde se termostat nachází a na základě vašeho pohybu v těchto vzdálenostech zaslat oznámení. Při opuštění zadaného okruhu (distance of leave) v jiném čase, než je nastaven v týdenním programu, zašle termostat oznímení o předčasném odjezdu a nabídne snížení teploty. Pokud se naopak vrátíte do oblasti návratu (distance of return) dříve, než jak je nastaveno v týdenním programu, zašle vám termostat oznámení o předčasném návratu a nabídne zvýšení teploty.